## RUB

## CAMPUS SHORTGUIDE LOSVERFAHREN DURCHFÜHREN

FÜR HAUPTBENUTZER UND FACHKOORDINATOREN

## Hinweise

- Während der Anmeldefrist erhalten alle Studierenden, die sich innerhalb eines Losverfahrens anmelden, den Teilnahmestatus "Teilnahmewunsch". Nach Ablauf der Anmeldefrist muss die Auslosung der zur Verfügung stehenden Plätze angestoßen werden. Dabei werden alle Anmeldungen auf die Plätze aufgeteilt. Die Studierenden erhalten ihren endgültigen Anmeldestatus, der ihnen automatisch per E-Mail mitgeteilt wird.
- Handelt es sich bei dem Losverfahren um ein Vorbehaltsverfahren, prüfen Sie bitte vor der Durchführung die Vorbehalte.

| <ul> <li>Schritt 1</li> <li>1. Melden Sie sich bei<br/>Campus an und wählen<br/>Sie das korrekte Semester<br/>aus.</li> <li>2. Klicken Sie in der Zeile<br/>der Veranstaltung auf das<br/>Icon in der Spalte <u>"Anmel-<br/>deverfahren</u>".</li> </ul> | WS 14/15       1         Sitzungsende in 59:46         INFORMATION         Vorlesungsverzeichnis         Einrichtungen         Veranstaltungsräume         Suchen                                                                                                    | Anmeldung: 1              | Titel Vorlesung A Vorlesung B | Anmeldeverfah-<br>ren<br>2<br>7 | Prüfungen /<br>Leistungen |  |
|----------------------------------------------------------------------------------------------------|----------------------------------------------------------------------------------------------------|---------------------------|-------------------------------|---------------------------------|---------------------------|--|
| Schritt 2<br>Scrollen Sie ans Ende der<br>Seite und klicken Sie auf<br>den Link <u>Losverfahren</u><br>durchführen.                                                                                                    | FÜR DIE ANMELDUNG ZU DIESER VERANSTALTUNG GELTEN FOLGENDE PRIORITÄTEN:         Keine Priorisierung vorhanden         Priorisierung hinzufügen         Losverfahren durchführen         Veranstaltungsübersicht         Zurück zur Liste aller anmeldepflichtigen Veranstaltungen |                           |                               |                                 |                           |  |
| Am Ziel<br>Campus teilt Ihnen mit,<br>wie viele Anmeldungen<br>zugelassen bzw. nicht zu-<br>gelassen wurden. Klicken<br>Sie auf den Link <u>Zurück</u><br>zur Anmeldeübersicht.                                                                          | LOSVERFAHREN<br>Das Anmeldeverfahren wurde erfolgr<br>• 2 Anmeldungen wurden zugelassen<br>• Eine Anmeldung wurde nicht zugela<br>Zurück zur Anmeldeübersicht                                                                                                    | eich durchgefül<br>assen. | hrt.                          |                                 |                           |  |

| Тірр                                                                                                    | Anmeldung: Testdozent                                                                                                    |                                            |                                              |                                               |  |  |
|----------------------------------------------------------------------------------------------------|----------------------------------------------------------------------------------------------------|--------------------------------------------|----------------------------------------------|-----------------------------------------------|--|--|
| In der Anmeldeübersicht<br>finden Sie den Link Liste                                                                                                    | Details                                                                                                    | Anmeldeverfahren                           | Prüfungen/Leistungen                         |                                               |  |  |
| Dort können Sie zum<br>Beispiel alle angemel-<br>deten Studierenden bzw.<br>Studierende in der War-<br>teschlange einsehen, den<br>jeweiligen Anmeldestatus | Anmeldever                                                                                                    | fahren                                     | Losverfahren                                 |                                               |  |  |
|                                                                                                    | Plätze (Freie Plätze)                                                                                                    |                                            | 30 (25)                                      |                                               |  |  |
|                                                                                                    | Anmeldungen (Teilnehmer)       7 (5)         Liste der An-/Abmeldungen       Image: Comparison of the state of the state of t |                                            |                                              |                                               |  |  |
| bearbeiten und Teilneh-<br>merlisten exportieren.                                                                                                    | <br> <br> <br>                                                                                                    |                                            |                                              |                                               |  |  |
| Für weitere Informationen un<br>für Bedienstete unter → www<br>Ihr eCampus-Team                                                                             | d Anleitunge<br>w.rub.de/eca                                                                                                    | en zu Campus beachte<br>ampus/campus zur V | en Sie bitte unsere Benu<br>erfügung stehen. | tzerhilfen, die Ihnen auf unseren Hilfeseiten |  |  |
| Erarbeitet vom eCampus-Team<br>Stand: 30.11.2015                                                                                                    |                                                                                                    |                                            |                                              |                                               |  |  |